# Makalenizi Gönderme

Karger Dergilerine Makale Gönderme

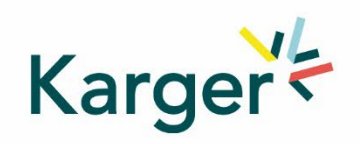

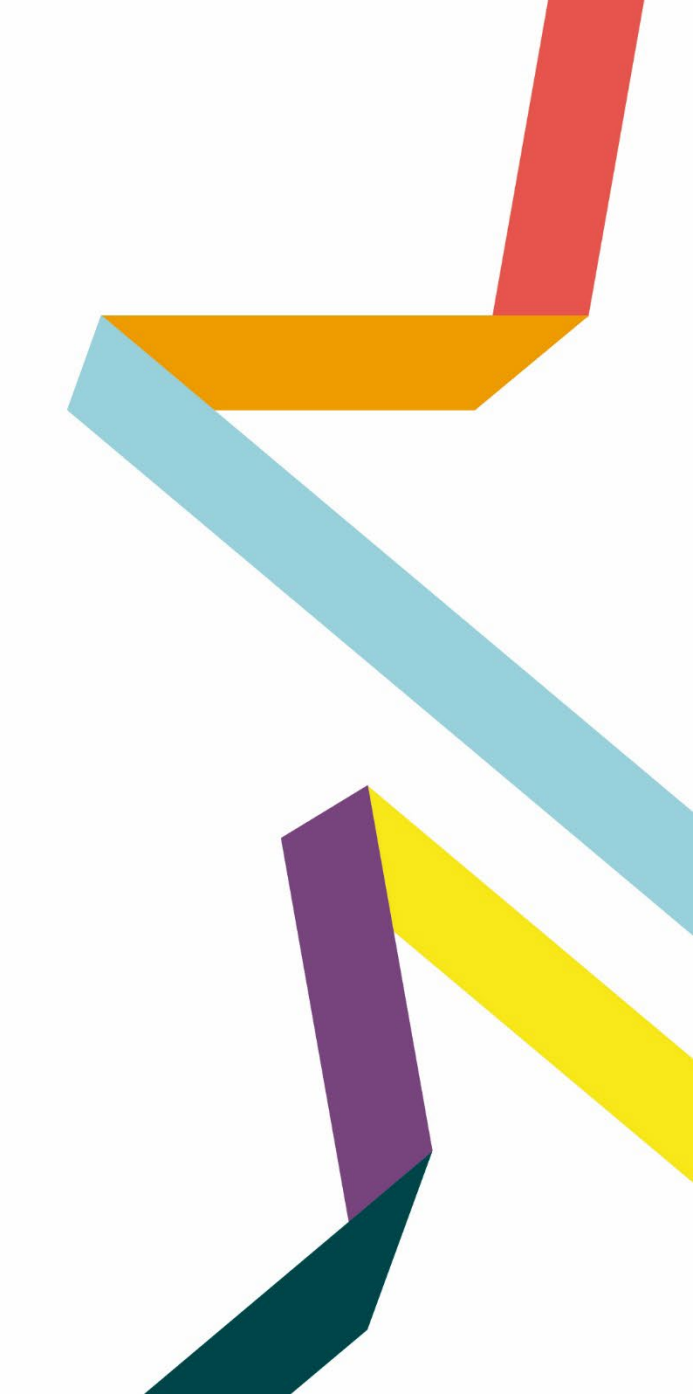

# Tercih ettiğiniz dergiyi seçin

- Derginin ana sayfasına gidin
- SUBMIT MANUSCRIPT' tıklayın

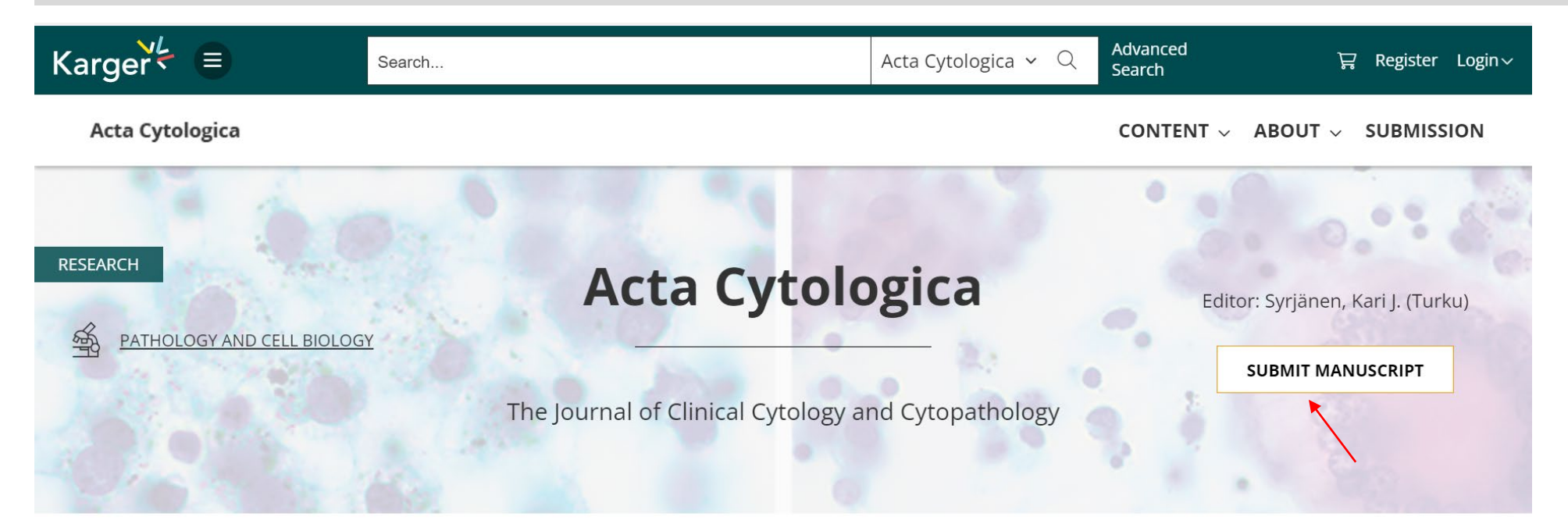

About this Journal

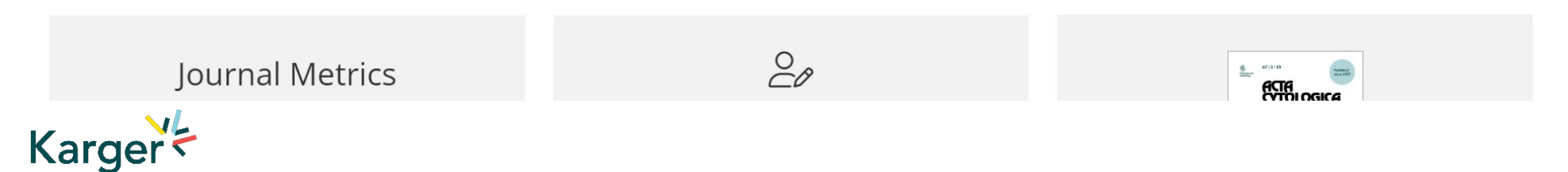

## MyKarger Hesabı

Devam etmek için mevcut MyKarger oturum açma bilgilerinizi kullanarak talimatları izleyin veya bir MyKarger hesabı oluşturun

# Log in to MyKarger

Log in with your e-mail address and your password.

E-mail address

a.lorenz@karger.com

Password

.....

LOG IN

> Forgot your password?

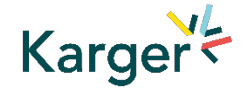

## Giriş yaptıktan sonra ChronosHub tarafından desteklenen Submission Platformu(Gönderi Platformu)'na yönlendirileceksiniz

Platforma yeni katılan yazarlardan öncelikle mensup oldukları kuruluşu güncellemeleri/tamamlamaları istenecektir.

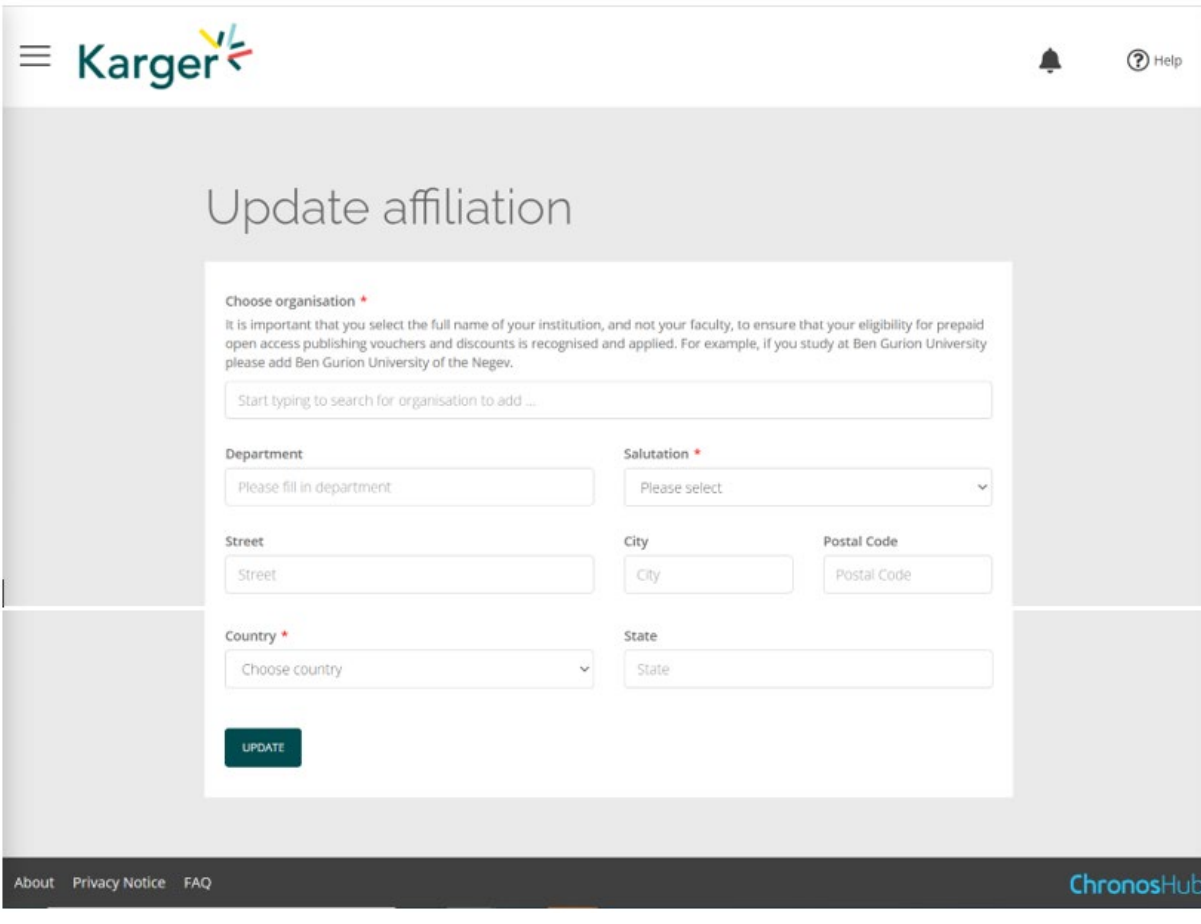

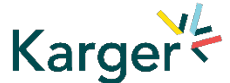

# ChronosHub tarafından desteklenen Gönderi Platformu

Dergi seçimini kontrol ederek 'Submit' butonuna tıklayın. Gönderim sürecini tamamlamak için Manuscript Manager'a yönlendirileceksiniz.

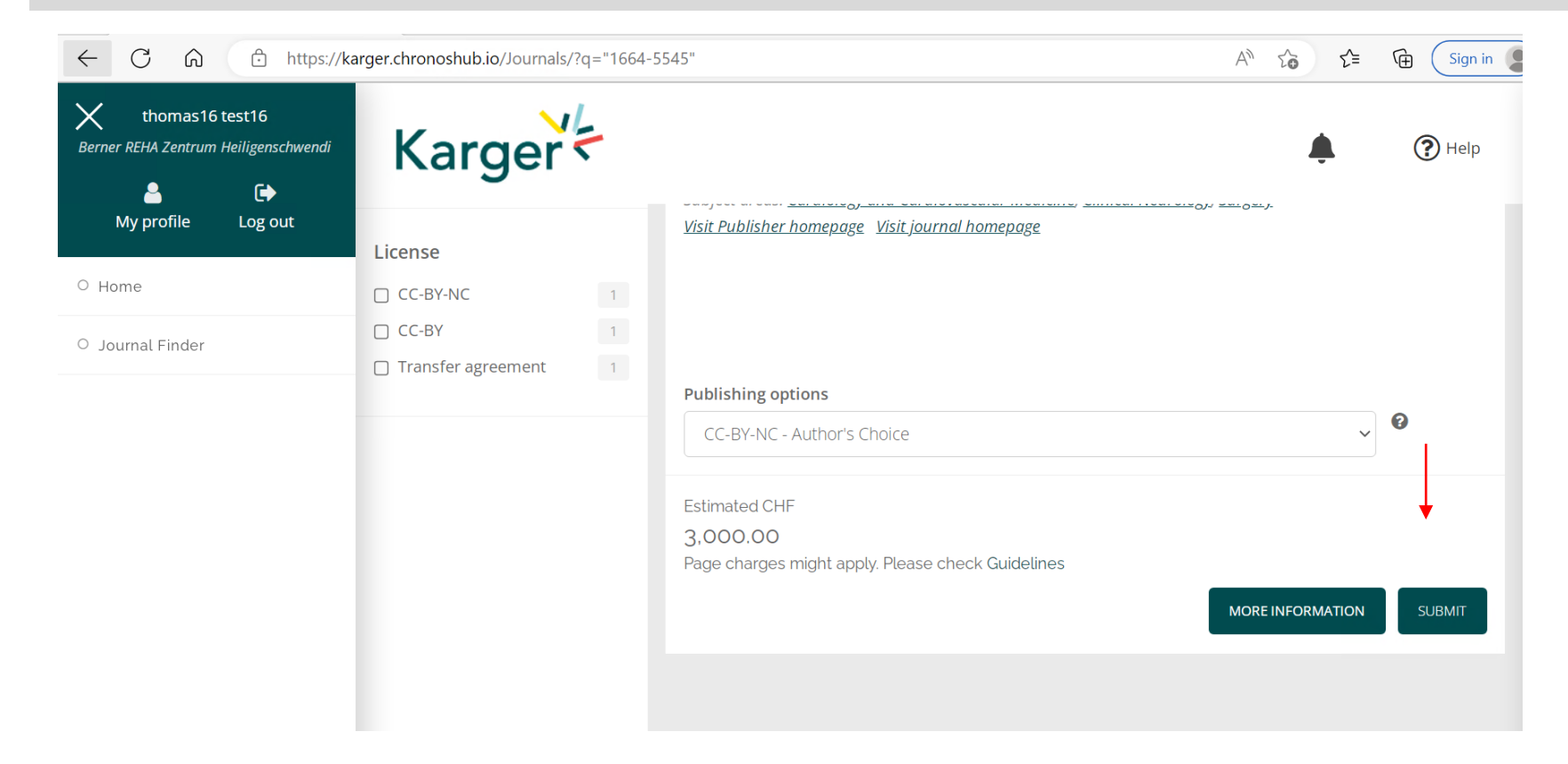

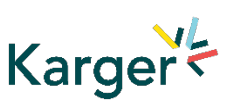

Dergi Bulucu: Yayımlama seçenekleri ve tahmini masraflar hakkında bilgiler görüntülenir. Ek sayfa ücretleri uygulanabilir. Bireysel dergi yönergelerini kontrol ediniz. Bu noktada yayımlama seçeneklerinin seçilmesi gerekmez. Sorumlu yazarlar, makale kabul edildikten sonra yayın seçeneğini seçmek ve lisans sözleşmesini kabul etmek için ChronosHub'a gitmelerini isteyen bir e-posta alacaklardır.

# Dönüşen Anlaşmalar

Dönüşen Anlaşma nedeniyle Açık Erişim yayını için maliyet kapsamı veya indirimi, bağlı olunan kuruluşa göre Dergi Bulucu'da görüntülenecektir.

### Acta Cytologica Publisher: Karger Publishers | ISSN: 0001-5547 | eISSN: 1938-2650 Subject areas: Histology, Pathology and Forensic Medicine Visit Publisher homepage Visit journal homepage View author guidelines

With articles offering an excellent balance between clinical cytology and cytopathology, Acta Cytologica fosters the understanding of the pathogenetic mechanisms behind cytomorphology and thus facilitates the translation of frontline research into clinical practice. As the official journal of the International Academy of Cytology and affiliated to over 50 national cytology societies around the world, Acta Cytologica evaluates new and existing diagnostic applications of scientific advances as well as their clinical correlations. Original papers, review articles, meta-analyses,

### Read more

#### **Publishing options**

CC-BY-NC - Author's Choice

Article Processing Charges/Publication Charges for Open Access articles in this journal by a corresponding author from University Hospital of Basel are prepaid due to an agreement between the institution and the Publisher.

Karger Dergi Bulucu: Bu noktada yayımlama seçeneklerinin seçilmesi gerekmez. Sorumlu yazarlar, makale kabul edildikten sonra yayın seçeneğini seçmek ve lisans sözleşmesini kabul etmek için ChronosHub'a gitmelerini isteyen bir e-posta alacaklardır.

MORE INFORMATION

SUBMIT

0

# Manuscript Manager(Makale Yöneticisi)'da Gönderim Süreci

Önce " Start a new submission" ve ardından "Next" seçeneklerine tıklayın

## Welcome to Manuscript Manager - Acta Haematologica

Please choose an option to continue.

○ Start a new submission

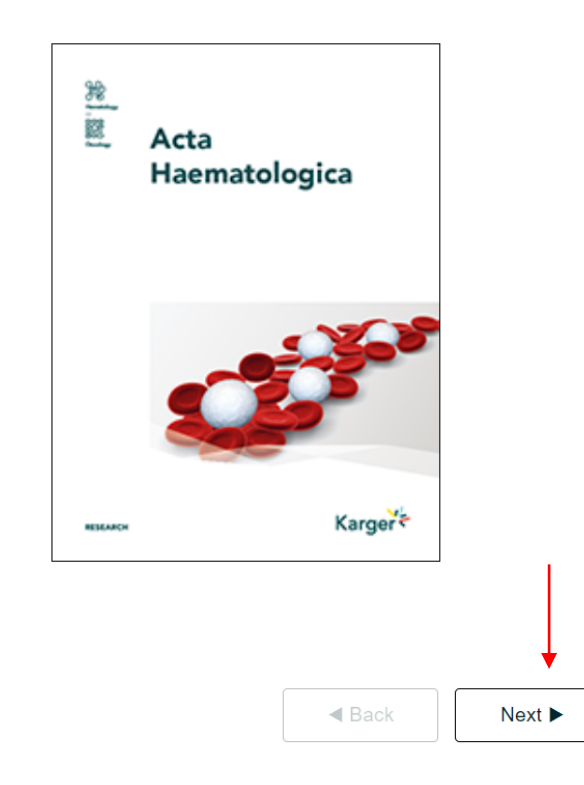

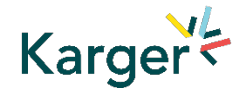

# Manuscript Manager'da Adımlar

1 Hesap bilgilerini kontrol 🏾 🚺 2 Account and personal information ederek 'Next'e tıklayın Email Alternative email Affiliation details autor3.karger+17@gmail.com Alternative email Institution<sup>3</sup> Department\* Salutation/Title First name\* Department of Oncology Universitat Leipzig 2 Eksik olan zorunlu bir Dr. thomas17 **v** | Job title City\* durum varsa Bağlı Kuruluş Middle name(s) Surname\* Job title Leipzig Middle name(s) test17 bilgilerini tamamlayın Street\* Zip code 303030 Leipzigstrasse 1 Country' State/region Germany \* State/region Diğer iletişim ve sosyal 3 Telephone Fax medya bilgileri sisteme Karger Fax Back Next 🕨 Telephone girilebilir, ancak zorunlu değildir, 'Next'e tıklayın 4 3 Taslak türünü seçin ve 4 Choose manuscript type 'Next'e tıklayın Other contact and social media information To start your submission in Manuscript Manager please select a manuscript type from the dropdown below LinkedIn Twitter Manuscript type\* - Select a manuscript type LinkedIn Twitter handle Facebook Instagram Facebook Instragram WeChat WhatsApp WeChat WhatsApp Web Web

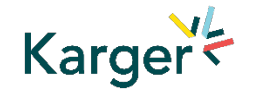

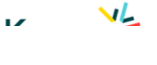

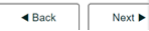

# Manuscript Manager'da Gönderim Süreci

Devam etmek için bir taslak türü seçin

| Choose a manuscript type                                     |                                               | ×                                  |
|--------------------------------------------------------------|-----------------------------------------------|------------------------------------|
| Please choose a manuscript type for your submission. This wi | ill tailor your submission to match the requi | rements from the editorial office. |
| Research Article                                             |                                               | •                                  |
|                                                              | Cancel                                        | Continue                           |
|                                                              |                                               |                                    |

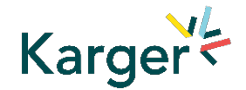

# **Yönergeler** - Gönderim yönergeleri

| Marta Raposo Barrero a                                                                                                    | as Author [ CHANGE I                                                                              | ROLE ]  |                        |           | DASHBOARD | PROFILE | [ SIGN OUT ] |
|----------------------------------------------------------------------------------------------------|---------------------------------------------------------------------------------------------------|---------|------------------------|-----------|-----------|---------|--------------|
| Guidelines                                                                                                    | Authors                                                                                           | Details | <b>Ott</b><br>Keywords | Documents | Reviewers | Letter  | Declaration  |
| Send                                                                                                    |                                                                                                   |         |                        |           |           |         |              |
| Submission guidelines<br>Read the guideline and check the box at the bottom of the page to confirm you will comply with these guidelines. |                                                                                                   |         |                        |           |           |         |              |
| Authors are enco                                                                                                    | Authors are encouraged to read the Guidelines for Author before beginning the submission process. |         |                        |           |           |         |              |
| Check this box to confirm you have read and will comply with these guidelines.                                                            |                                                                                                   |         |                        |           |           |         |              |
|                                                                                                    |                                                                                                   |         |                        |           |           |         |              |

Başvurduğunuz dergi ile ilgili Yönergeleri okuduğunuzu onaylayın

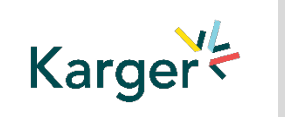

(2) "Continue to next section" seçeneğine tıklayın

# Yazarlar - ve Ortak Yazarlar

 Önce ortak yazarların e-posta adreslerini girerek ortak yazarları teker teker ekleyin:

- Ortak yazar zaten veritabanında bulunuyorsa, listede görünecektir
- Ortak yazar halihazırda
  veri tabanında yer
  almıyorsa, gönderen
  yazar ortak yazarın
  bilgilerini eklemelidir

 2 "Add Author" seçeneğine tıklayın
 3 Tamamlandığında kutucuğu işaretleyin

**4** "Save and Continue" seçeneğine tıklayın.

| Add the  | Add the author's email address 1 |                                      |                             |                      |  |
|----------|----------------------------------|--------------------------------------|-----------------------------|----------------------|--|
| a.lore   | enz@k                            | arger.com                            |                             |                      |  |
| Add aut  | hor [                            |                                      |                             |                      |  |
|          |                                  | -                                    |                             |                      |  |
| Delete   | Edit                             | Name                                 | Affiliation                 | Type/designation     |  |
| <b>i</b> |                                  | 1 Ms Marta Raposo Barrero<br>contact | m.raposo_barrero@karger.com | Corresponding Author |  |

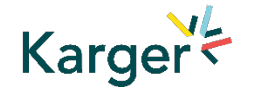

# Detaylar - Makale Bilgileri Nasıl Girilir

- Makaleniz için derginin uygun
   bölümünü seçin:
- Açılır menüyü açın ve gönderinize en uygun bölümü seçin. Bu, hiçbiri de olmayabilir
- Açılır menüyü açarak doğru taslak türünü seçtiğinizden emin olun Daha fazla bilgi için lütfen derginin Yönergelerini kontrol edin

| Details                     |                     |
|-----------------------------|---------------------|
| Complete the form below     |                     |
| Aanuscript title (required) |                     |
|                             | Help for this field |
|                             |                     |
| Special character           |                     |
| Running Title (required)    |                     |
|                             | Help for this field |
|                             |                     |
| Special character           | Word use            |
|                             | Word limit: 50      |
| Section (required)          |                     |
|                             | •                   |
|                             | Help for this field |
| Manuscript type (required   |                     |
|                             | •                   |
| Abstract (required)         |                     |
|                             | Help for this field |

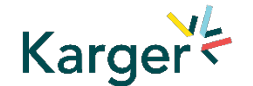

# Detaylar - Finansman ve Plan S bilgilerini girin ((hiçbirini seçmeyin))

 Burada sizden finansman kurumunuzu veya eyaletinizi seçmeniz istenecektir.

'Diğer' seçeneğini seçerseniz lütfen bu alanda daha fazla bilgi veriniz.

 Ayrıca, Plan S fon sağlayıcınızı veya eyaletinizi de burada belirtmeniz istenecektir

| picase select none  | . (required)                       |                       |                    |                    |                  |  |
|---------------------|------------------------------------|-----------------------|--------------------|--------------------|------------------|--|
|                     |                                    |                       |                    |                    |                  |  |
| if you have selecte | other' please provide further fur  | der details below     |                    |                    |                  |  |
|                     |                                    |                       |                    |                    |                  |  |
|                     |                                    |                       |                    |                    |                  |  |
|                     |                                    |                       |                    |                    |                  |  |
|                     |                                    |                       |                    |                    |                  |  |
| Plan S              |                                    |                       |                    |                    |                  |  |
| Does your funder    | articipate in Plan S? If yes, plea | ise indicate your Pla | an S funder from t | he full list found | HERE. (required) |  |
|                     |                                    |                       |                    |                    |                  |  |

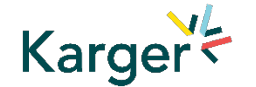

# Ayrıntılar - Ön baskı ((atlayın))

 Bu makaleyi daha önce bir ön baskı sunucusunda yayınlayıp yayınlamadığınızı belirtmeniz istenecektir

#### Preprint DOI

If you have published this manuscript with a preprint server such as medRxiv or bioRxiv, please add the active URL for the DOI in the box below. Please use the format the format https://doi.org/xx.xx/rs.3.rs-xxxxx/vx

Special character

# Anahtar Kelimeler - Özel anahtar kelimeler ekleyin

- Yazınızla ilgili özel Anahtar Kelimeleri tek seferde ekleyin
- Kendi listenizi ekleyebilir veya listeden ilgili olanları seçebilirsiniz
- "Save keywords and Continue" butonuna tıklayın.

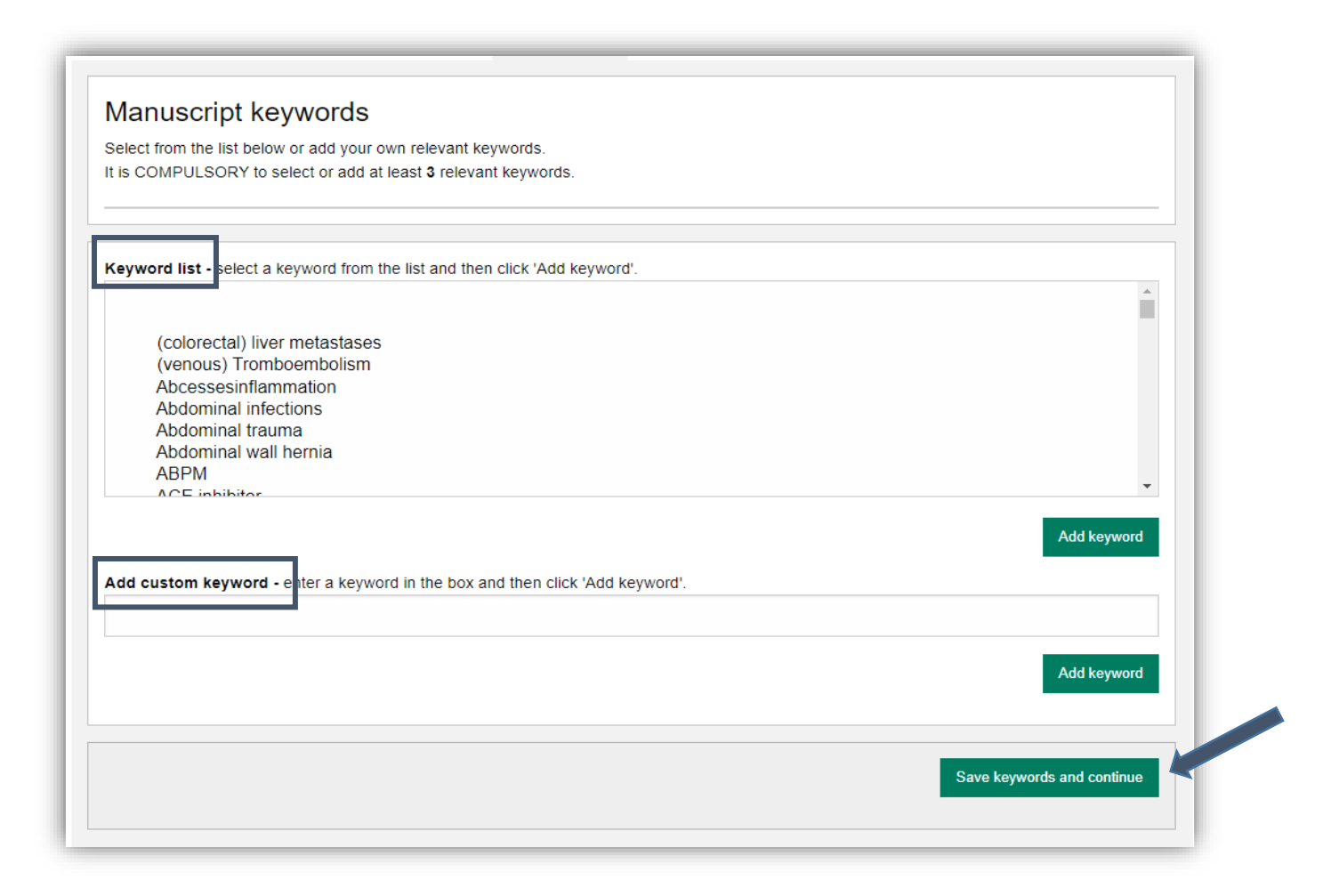

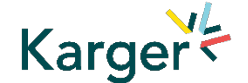

Belgeler - Dosyaları seçin

Taslak dosyalarınızı teker teker yükleyin. Zorunlu belgeleri eklediğinizden emin olun

- Her dosya için ilgili dosya türünü seçin

Her bir dosyayı
 seçtikten sonra
 "Upload File" tıklayın.

 Bölümü doldururken kutucuğu işaretleyin

Continue to next section" a tiklayin.

Karger

| _                   | Manuscript documents                                                                                                    |
|---------------------|----------------------------------------------------------------------------------------------------|
| - 1                 | Your manuscript should be submitted as a Microsoft WORD .doc or .docx file.<br>For technical specifications on how to provide tables, figures, and illustrations, please refer to our <b>technical instructions</b> .                                      |
|                     | YOU MUST CHECK YOUR DOCUMENT FOR COMPLETENESS IN THE LAST STEP BEFORE SUBMITTING TO ENSURE IT IS PROPERLY<br>FORMATTED AND DISPLAYS CORRECTLY. The figures/ illustrations in the published work will correspond to the quality of the figures<br>provided. |
|                     | IMPORTANT: ENSURE YOUR TITLE PAGE INCLUDES ALL AUTHORS AND THEIR AFFILIATIONS.                                                                                                    |
|                     |                                                                                                    |
|                     | Compulsory document: Manuscript                                                                                                    |
| - 1                 | Upload documents                                                                                                    |
|                     | Maximum file size 25 Mbytes (or supported video formats mp4, Ogg, webM 800 Mbytes)                                                                                                    |
|                     | Choose File No file chosen                                                                                                    |
|                     | Select file type                                                                                                    |
| _                   | · · · · · · · · · · · · · · · · · · ·                                                                                                    |
| /                   | Upload file                                                                                                    |
| Check this box to c | confirm you have read and complied with the file instructions.                                                                                                    |
|                     | Commue to next section                                                                                                    |
|                     |                                                                                                    |

# Mektup - Ön yazı ve beraberindeki bilgiler

| Ön Yazı ile formu<br>doldurun            | Cover letter and accompanying information                                                                                                   |                               |
|------------------------------------------|----------------------------------------------------------------------------------------------------|-------------------------------|
| 2 Bölümü tamamlarken                     | Cover Letter (required)                                                                                                    | Help for this field           |
| kutucuğu işaretleyin                     | 1                                                                                                    |                               |
| Continue to next<br>section" a tiklayin. |                                                                                                    |                               |
|                                          | Special character<br>By ticking this box I declare that information given in this manuscript submission is truthful and correct. (required) | Word use:<br>Word limit: 1000 |
|                                          | Save draft                                                                                                    | Save and continue             |

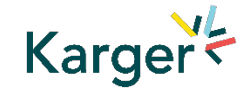

## Beyanname - Ve teslim beyanı

- Beyan ve teslim beyanı formunu okuyun ve doldurun
- Kendinizin ve tüm ortak yazarların kabul ettiğini beyan ettikten sonra "Save and continue" ya tıklayabilirsiniz.
- Lütfen tüm ortak yazarlar adına hareket edeceğinizi ve tüm ortak yazarların aşağıdaki hususları onayladığından emin olacağınızı unutmayın

## Declaration and submission statement

Complete the form below

Hereby, the Author submits the "Manuscript" to Karger Publishers for the purposes of potential publication after peer-review. The present statement does not dictate any copyrights or licensing agreements; this will only be defined should the manuscript be accepted for publication. During the review process, all rights related to the Manuscript remain with the author.

#### The Authors declare that they agree to the following:

By submitting your manuscript to this journal, you confirm that your manuscript conforms to the requirements outlined in the journal's Guideline for Authors. (required)

By submitting your manuscript to this journal, you acknowledge the costs for publication as outlined in the journal's Guideline for Authors and

accept that, should your submission be accepted for publication, the costs for publication will apply. (required)

By submitting your n

(required)

VIMPORTANT: The submitting author has the authority to act on behalf of all co-authors and will ensure that all co-authors confirm this using the

Save and continue

Save draf

verification link in the submission confirmation email sent out to all authors, or via their author overview in this submission system. (alternately, please contact the editorial office should you prefer to provide hand-written signatures of each author, or if any of your co-authors cannot complete the verification for any reason) (required)

# Gönder - Taslağınızı gönderin

- Başvuru bilgilerini gözden geçirin
- Herhangi bir bilgi eksikse yazar uyarılır
- Makalenizi gönderirken sorun yaşamanız durumunda lütfen doğrudan Editörlük Ofisi ile iletişime geçin

**"PDF review document"** üzerine tıklayın ve her şeyin doğru olup olmadığını kontrol edin

**2** "**Confirm reading**" butonuna tıklayın.

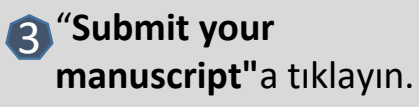

Karger

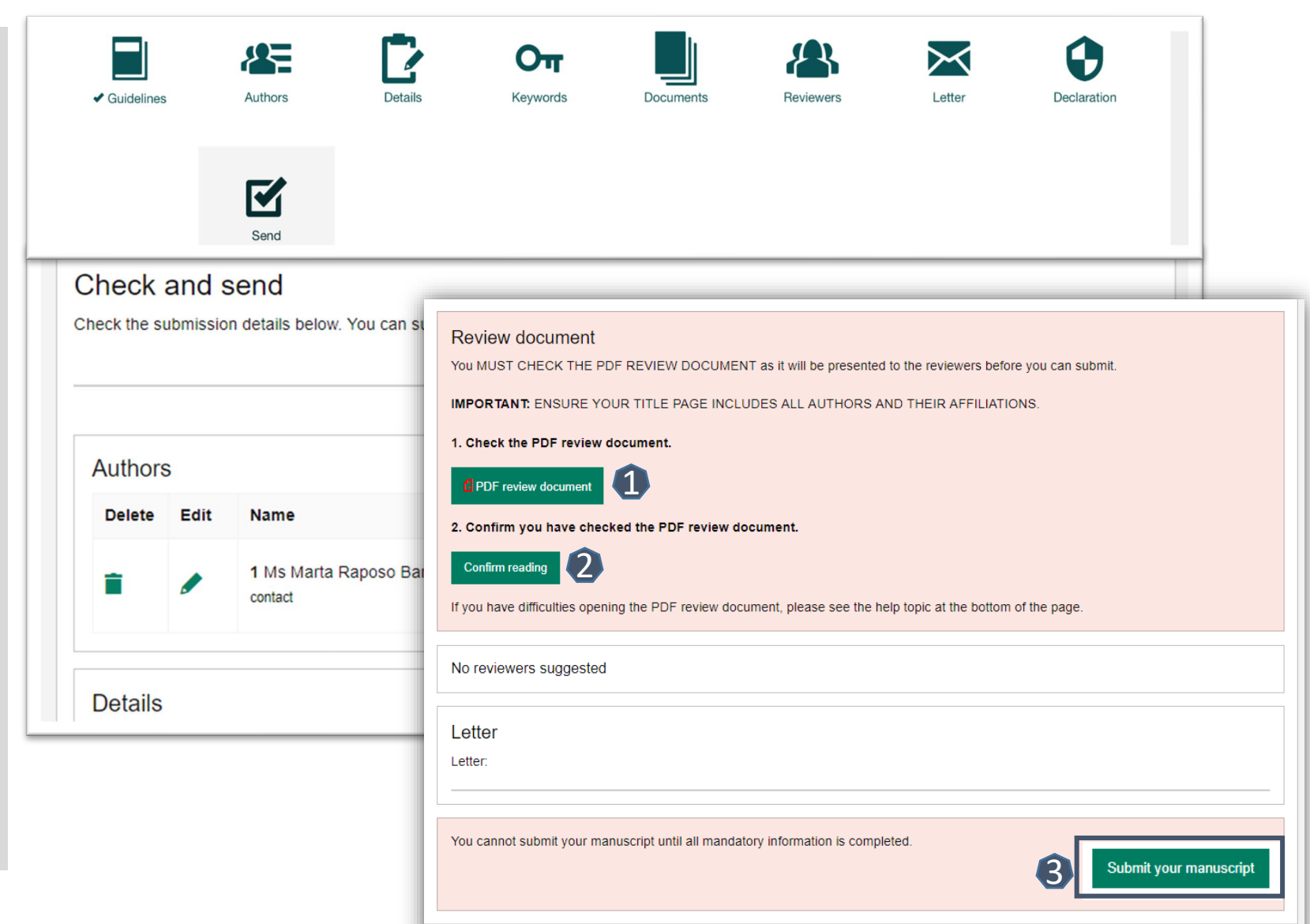

# Kabul Edildikten Sonra

ChronosHub'da yayın yolculuğunuza devam edin

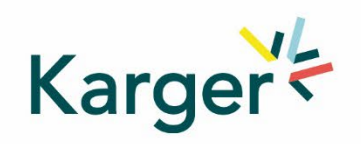

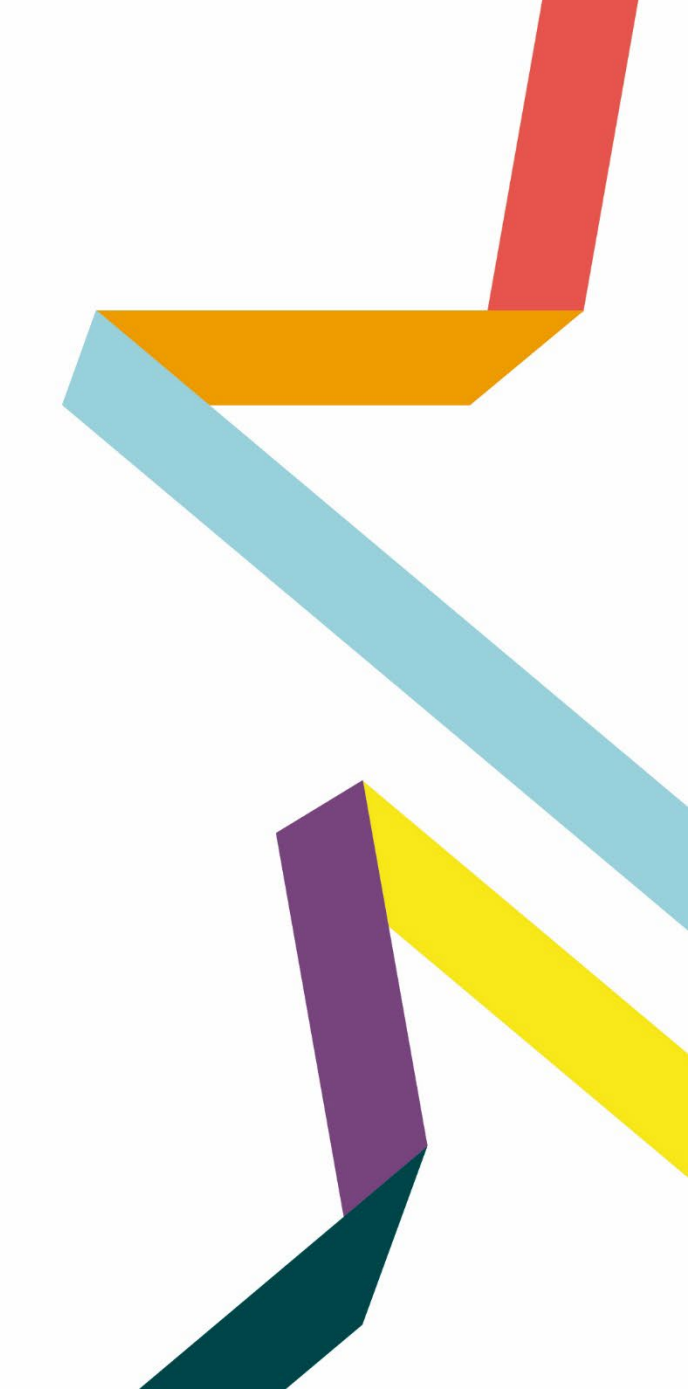

## Makalenin kabul edilmesinin ardından Sorumlu Yazara bir e-posta gönderilecektir

Yeşil renkli " Select Publication Route" butonuna tıkladığınızda Submission Platformumuz açılacaktır. 'MyKarger'e Giriş Yap' butonuna tıklayıp e-posta adresinizi ve şifrenizi girin.

#### Your article has been accepted

Karger Publishers <karger@chronoshub.io>

Dear John Smith

Congratulations on the acceptance of your article!

Article title: Test Article Journal title: Case Reports in Oncology DOI: 10.1159/000xxxx

To continue your publishing journey, you will need to select the right route to publication for you and your work. All Karger publications offer Open Access to give you flexible options and meet your needs if you are mandated to publish openly.

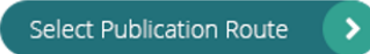

Once you have selected your publication route, you will be presented with the relevant license for you to review and sign.

Thank you for publishing your research with Karger

The Karger Team

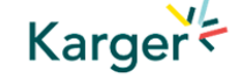

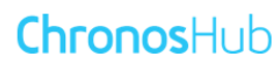

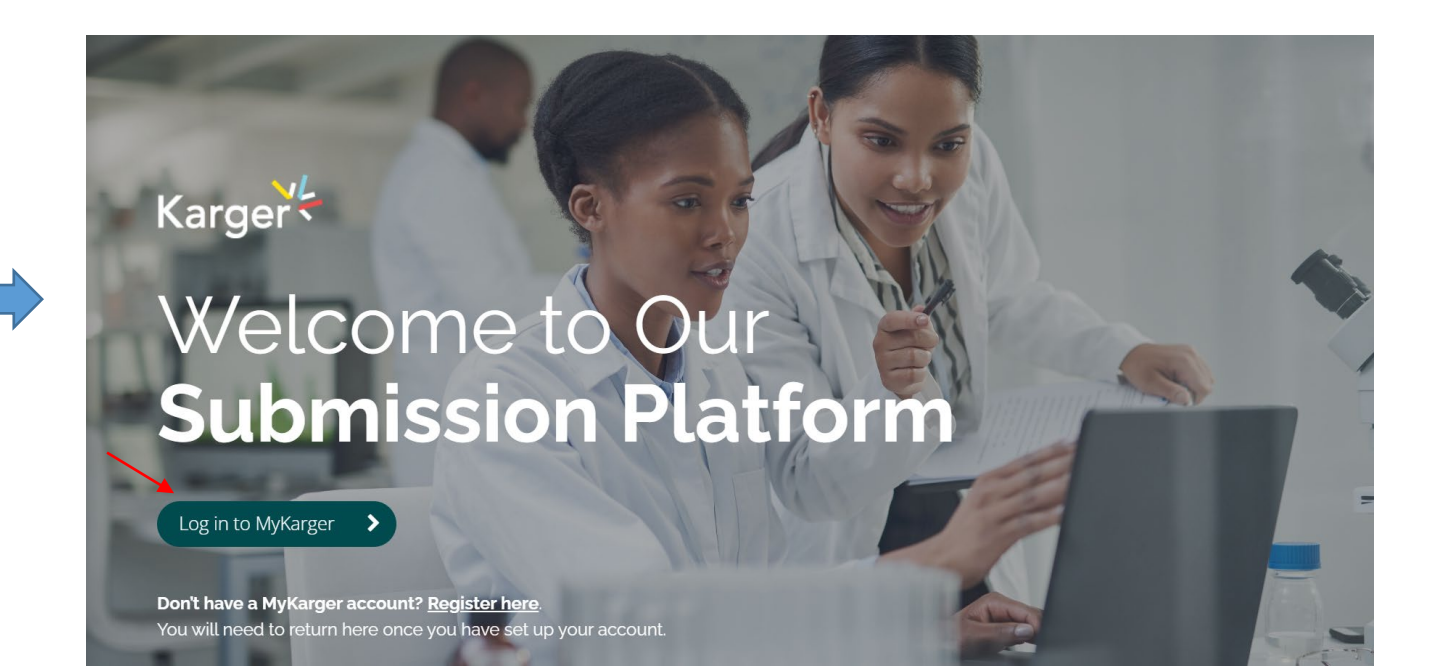

Karger

# Gösterge Paneli

Kontrol panelinizde 'Selected' bölümüne gidin.Eylem gerektiren tüm makaleler işaretlenecektir. 'Select publishing option'a tıklayın.

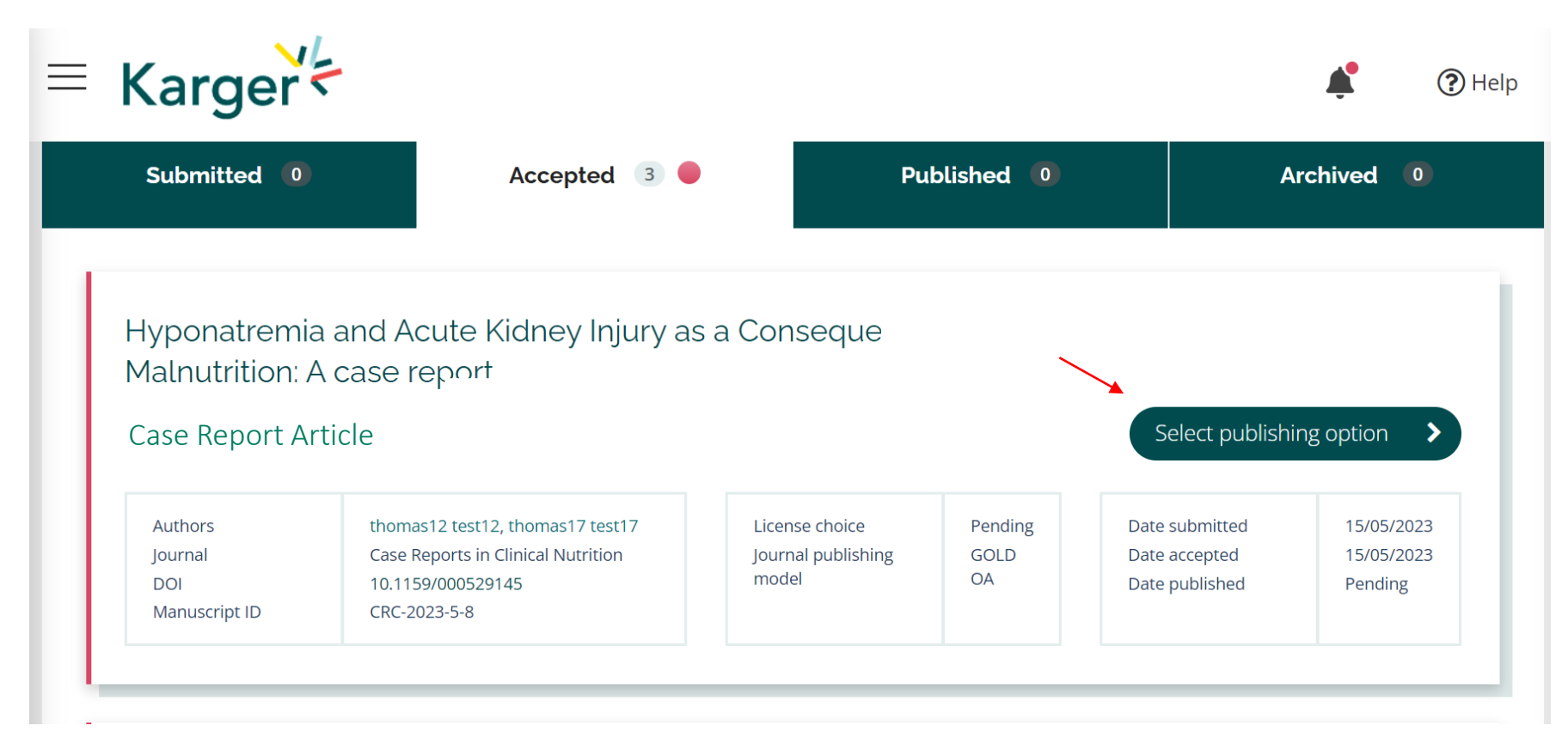

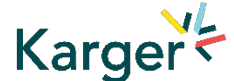

# Select publishing option

Eğer mevcutsa, size yayınlama seçenekleri sunulacaktır. İstenen seçeneğe tıklayın.

# Select your publishing option

Corresponding author affiliation: Instituto Oulton

Request change

Please choose

AUTHOR'S CHOICE - OPEN ACCESS

Published under a CC-BY-NC licence and subject to payment of an Article Processing Charge (APC). + CHF 3,585.00 Publishing charges are exclusive of VAT and local taxes SUBSCRIPTION MODEL Published research is accessed by publication subscribers. CHF 585.00 Publishing charges are exclusive of VAT and local taxes

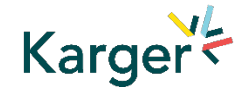

# Yayımlama seçeneğini seçin - Dönüşen Anlaşma

Açık Erişim yayın maliyeti kapsamı veya Dönüşen Anlaşma nedeniyle maliyet indirimi için uygunluk, varsa görüntülenecektir. Maliyetsiz veya indirimli olarak yayınlamak için 'Accept Waiver' seçeneğine tıklayın.

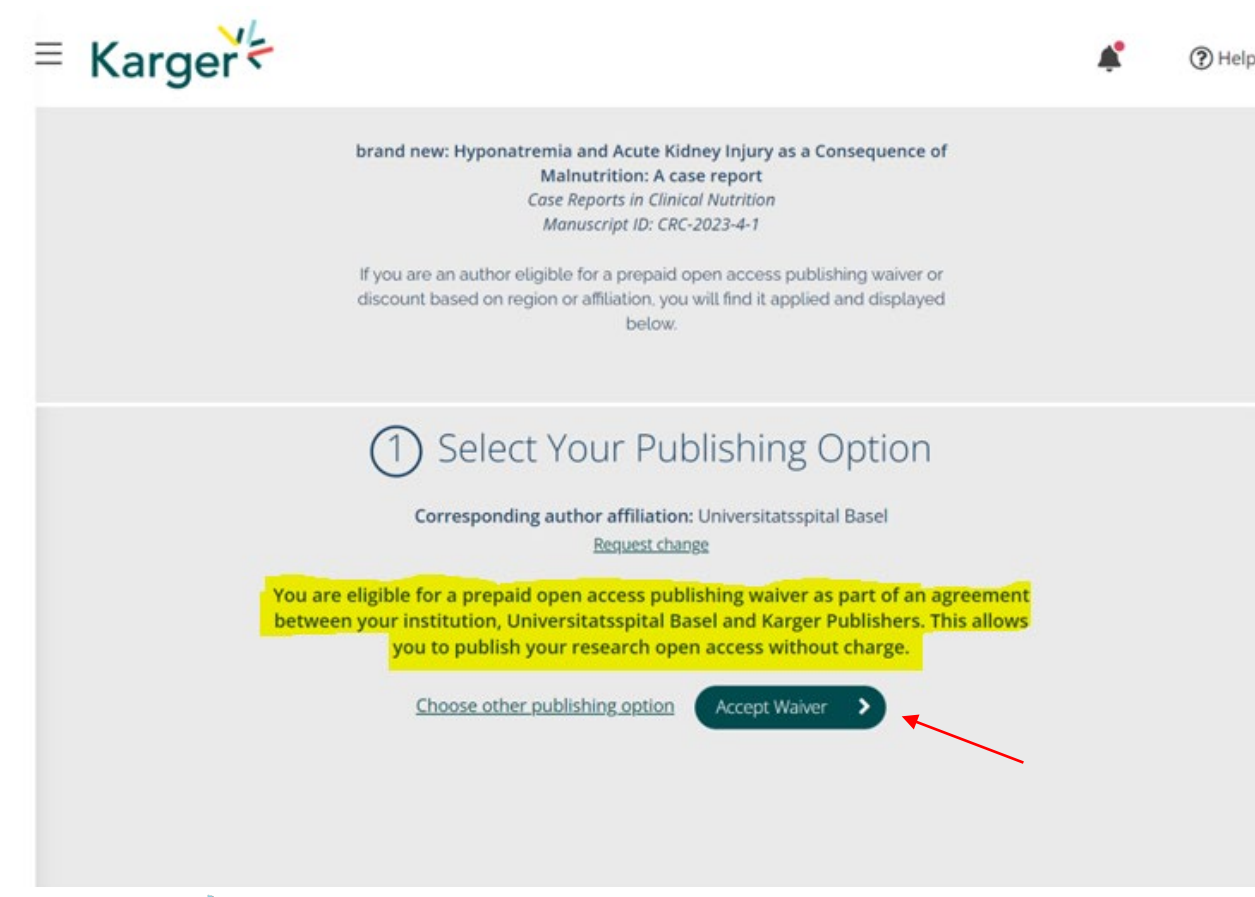

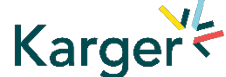

# Uygun olmasına rağmen vazgeçme - Dönüşen Anlaşma

'Choose other publishing option' seçeneğine tıklayarak feragatname olmadan devam etmeyi seçebilirsiniz. Daha sonra bir neden belirtmeniz ve onaylamanız istenecektir.

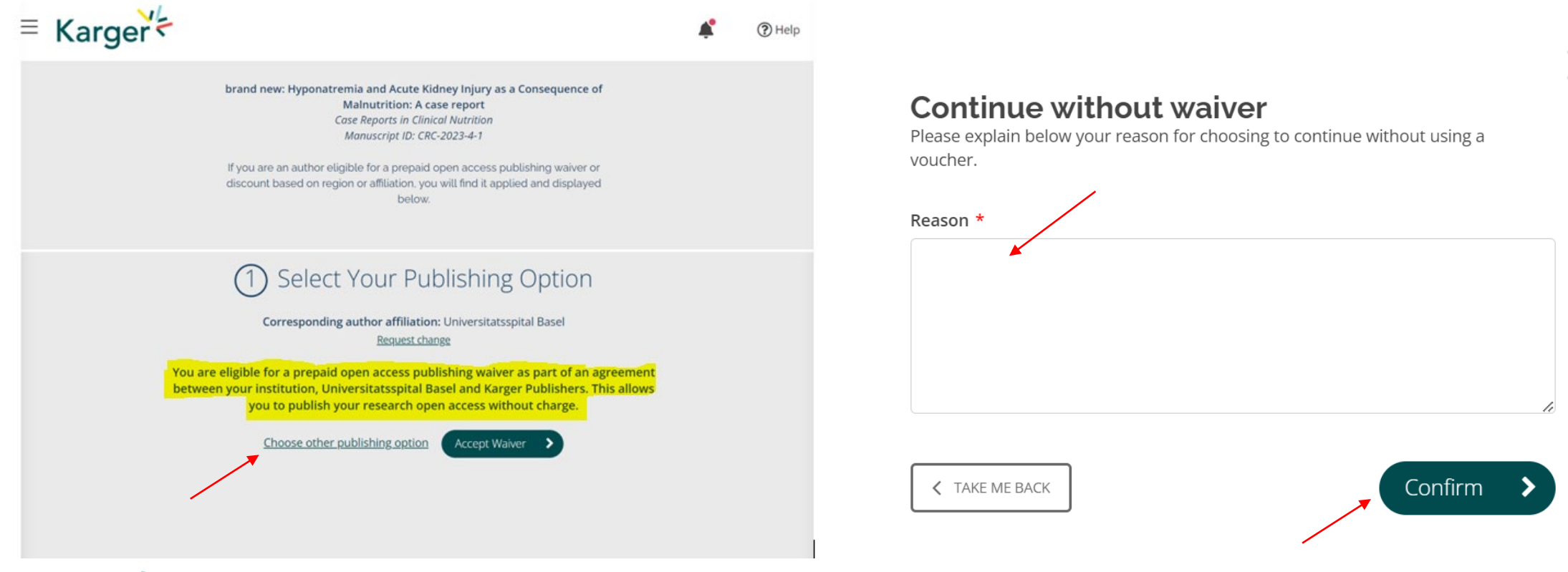

# Karger

# Kupon Kodu Ekleme

Enstitünüz veya başka bir girişim aracılığıyla size yayın maliyetlerinde indirim sağlayan bir kupon kodu aldıysanız, kodu buraya girin.

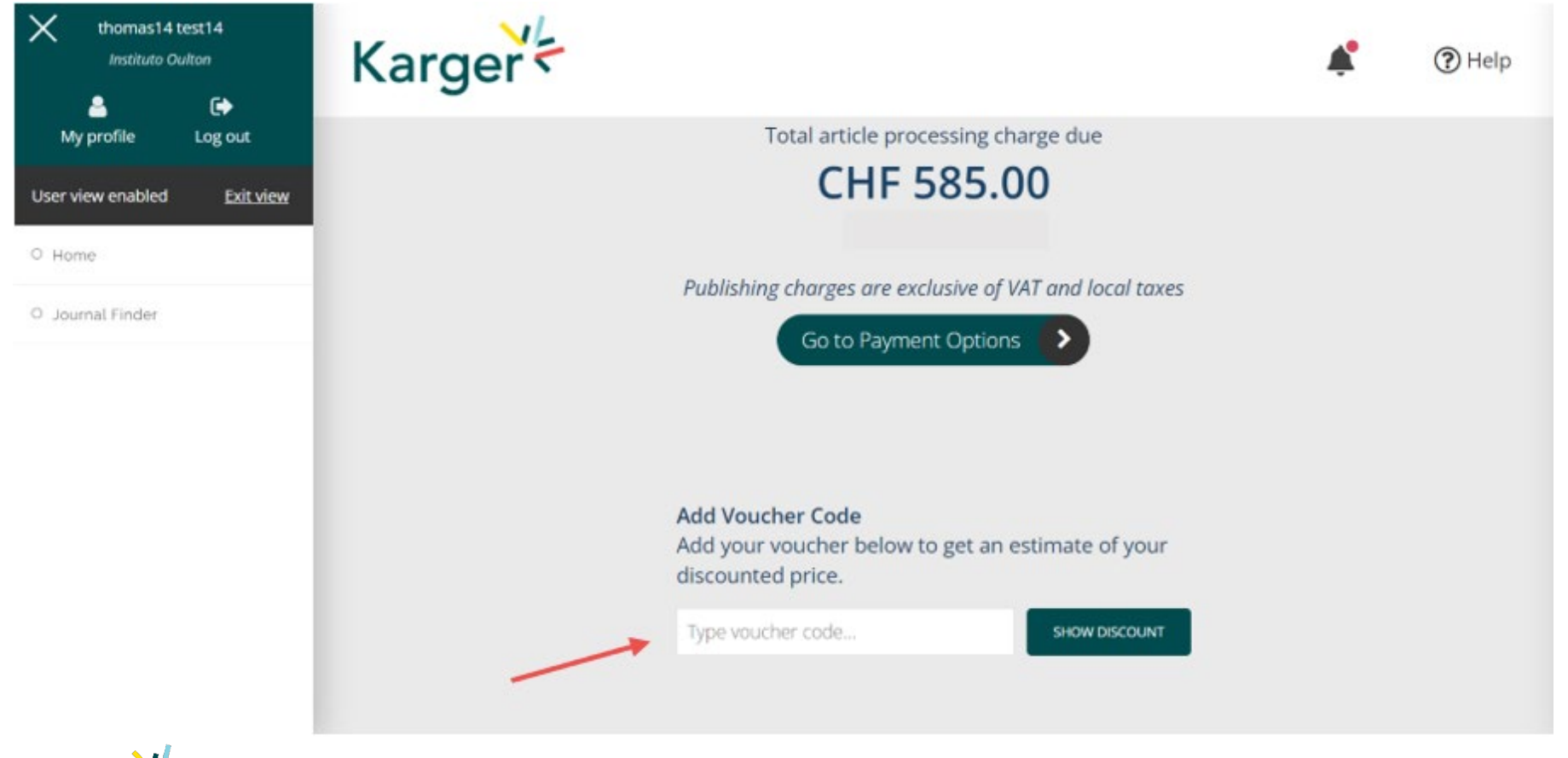

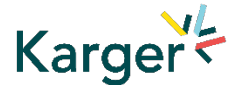

# Lisans Anlaşması

Lisans Sözleşmesi'ni okuyun, kabul edin ve onaylayın.

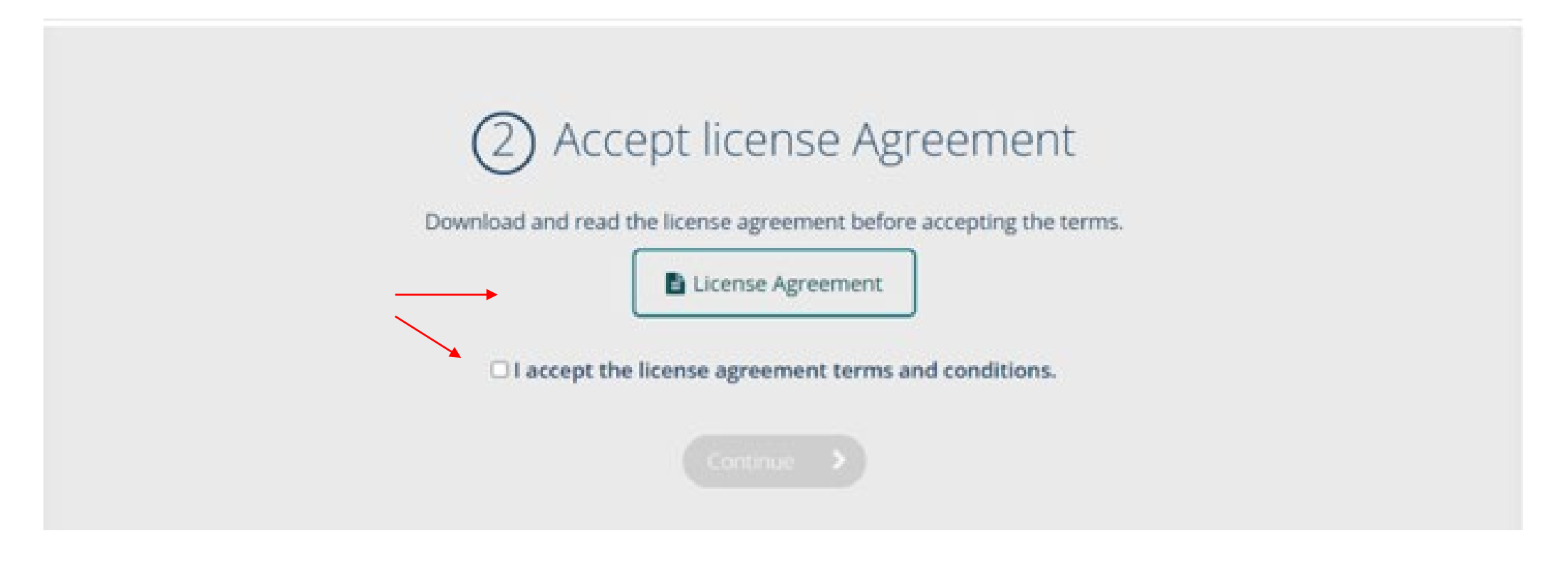

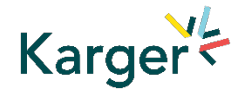

# Ödeme - yayın ücretleri

Yayın ücretleri uygulanıyorsa bunlar görüntülenecektir. 'Go to Payment Options' üzerine tıklayın. Kredi kartı veya fatura ile ödeme yapmayı seçebilir veya faturayı ödemesi için üçüncü bir tarafa (örneğin kurumunuza) iletebilirsiniz.

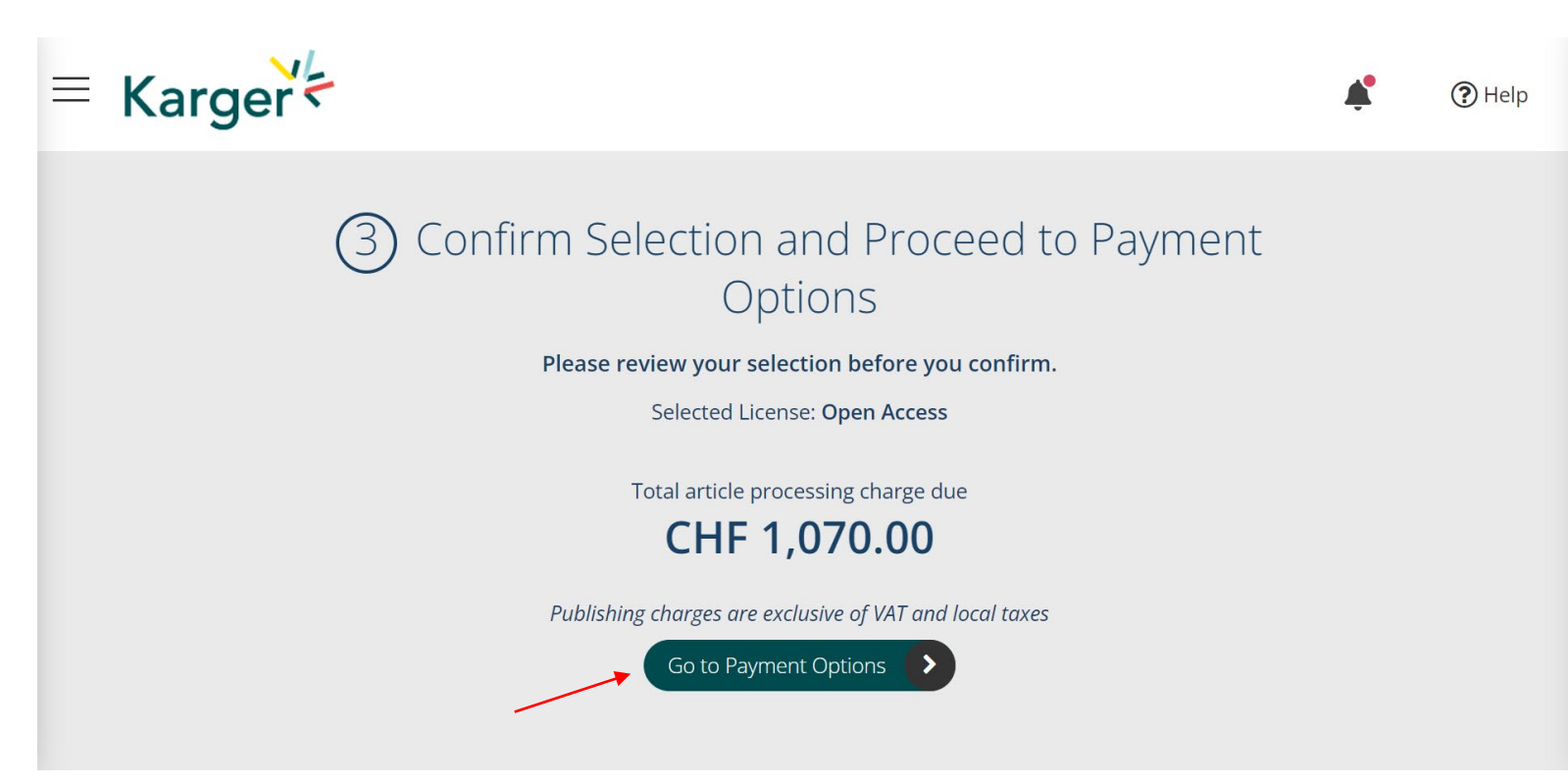

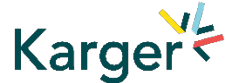

# Ödeme alındı - makale hazırlama

Ödeme alınır alınmaz makaleniz hazırlanmak üzere gönderilecektir. Başka bir işlem yapılmasına gerek yoktur.

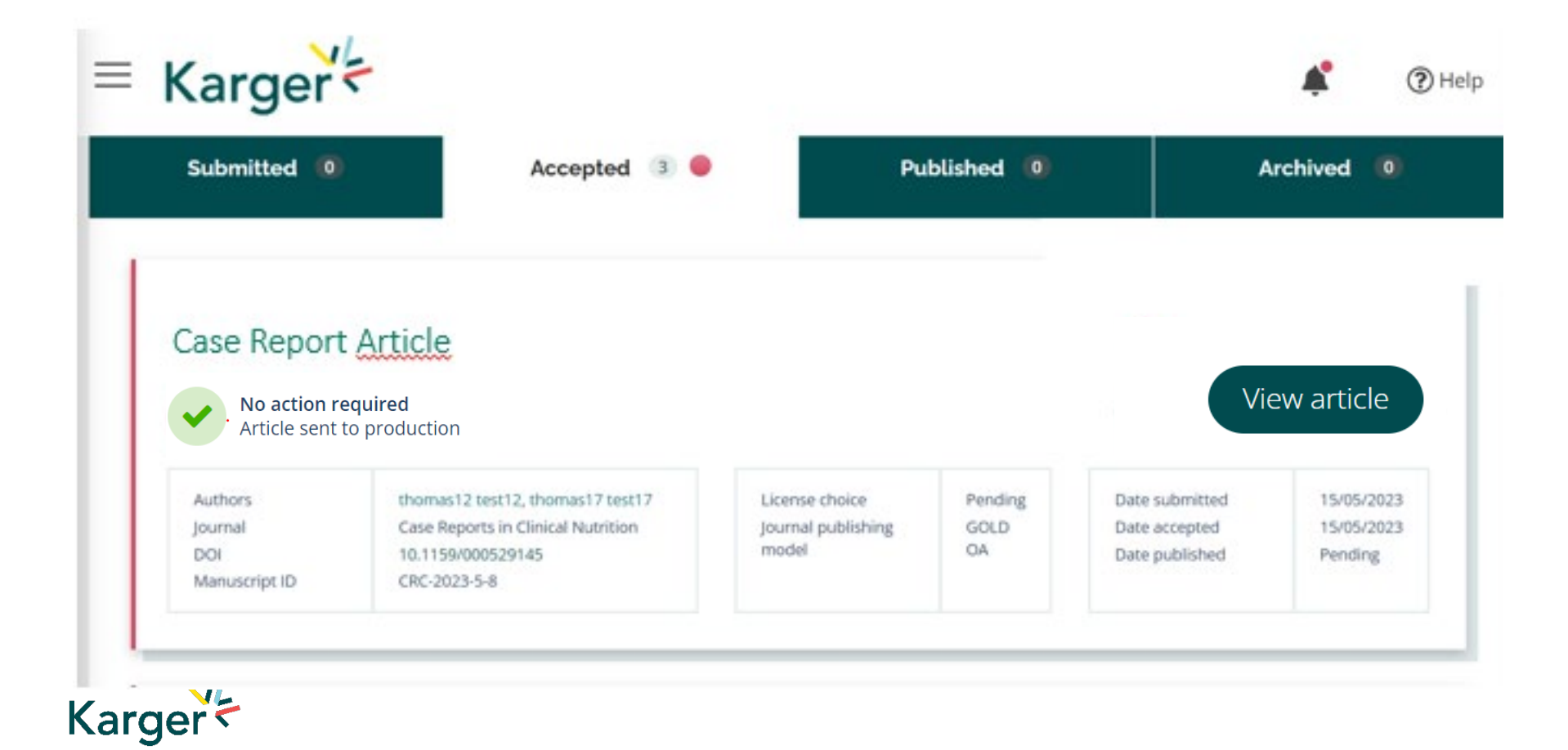

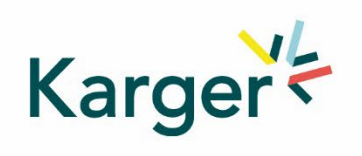

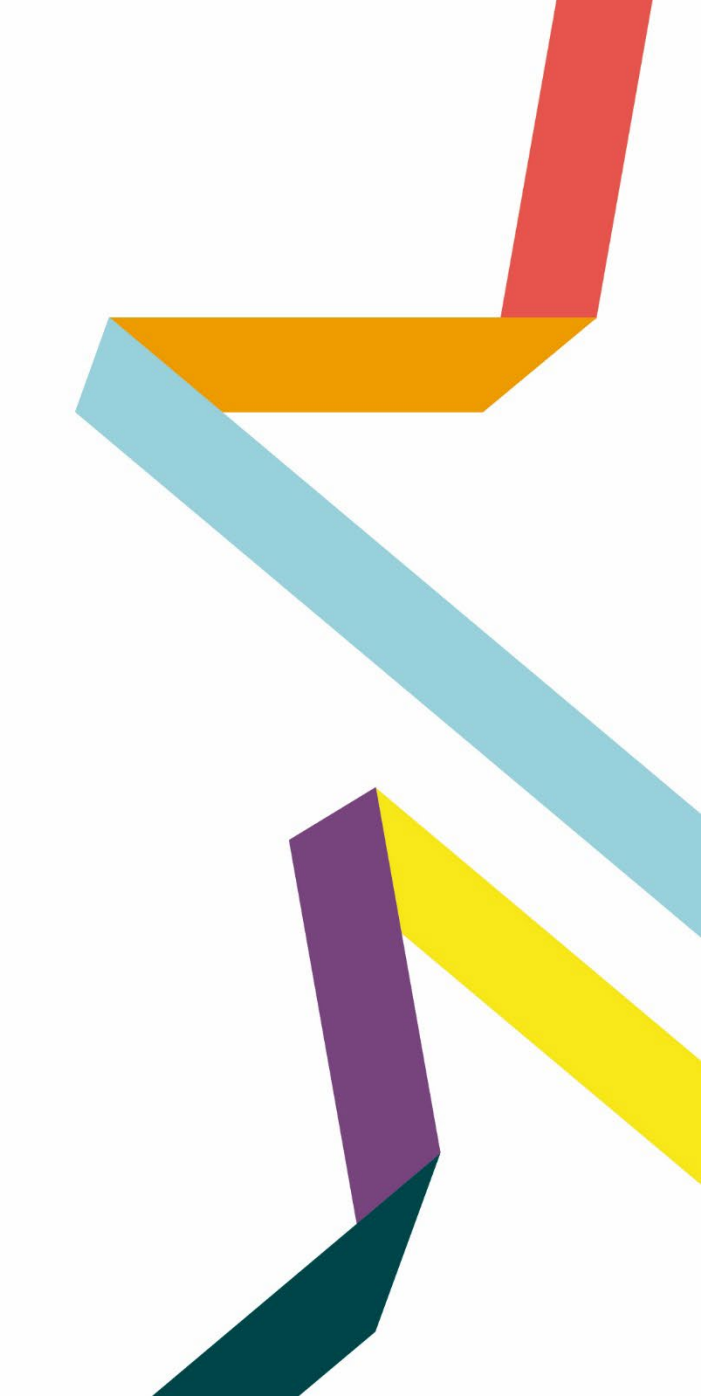